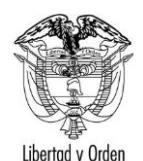

#### Ministerio de Relaciones Exteriores República de Colombia

| Elbertad y oraett               |                                                                        |                |
|---------------------------------|------------------------------------------------------------------------|----------------|
| TIPO DE DOCUMENTO:              | GUIA DE USUARIO                                                        | CODIGO:        |
| NOMBRE:                         | Guía de usuario Solicitar Constancia de Antecedentes Judiciales Online | VERSION: 1.0   |
| RESPONSABILIDAD POR APLICACIÓN: | Ciudadano                                                              | Página 1 de 10 |

## **Actos Notariales**

# Guía de Usuario: Solicitar Constancia de Antecedentes Judiciales Online

Fecha última actualización 26/03/2014

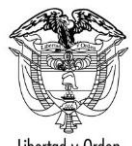

República de Colombia

| Liberida y Orden                |                                                                        |                |
|---------------------------------|------------------------------------------------------------------------|----------------|
| TIPO DE DOCUMENTO:              | GUIA DE USUARIO                                                        | CODIGO:        |
| NOMBRE:                         | Guía de usuario Solicitar Constancia de Antecedentes Judiciales Online | VERSION: 1.0   |
| RESPONSABILIDAD POR APLICACIÓN: | Ciudadano                                                              | Página 2 de 10 |

# Contenido

| 1. | Solicitud | en Línea                                                        | 3 |
|----|-----------|-----------------------------------------------------------------|---|
| 1  | I.1. Con  | ceptos de la Solicitud de Constancia de Antecedentes Judiciales | 6 |
|    | 1.1.1.    | Constancia expedida                                             | 6 |
|    | 1.1.2.    | Constancia no expedida                                          | 9 |

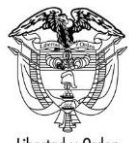

| Libertad y Urden                |                                                                        |                |
|---------------------------------|------------------------------------------------------------------------|----------------|
| TIPO DE DOCUMENTO:              | GUIA DE USUARIO                                                        | CODIGO:        |
| NOMBRE:                         | Guía de usuario Solicitar Constancia de Antecedentes Judiciales Online | VERSION: 1.0   |
| RESPONSABILIDAD POR APLICACIÓN: | Ciudadano                                                              | Página 3 de 10 |

### 1. Solicitud en Línea

Ingrese por la dirección http://tramitesmre.cancilleria.gov.co/tramites/

Tenga en cuenta que el servicio de constancias de antecedentes judiciales solicitadas a través del SITAC solamente se encuentra disponible para colombianos; en el caso de extranjeros la solicitud deberá realizarse directamente a través de la Policía Nacional.

Seleccione la opción Constancia de Antecedentes Judiciales de la sección En línea

| En Linea                              |
|---------------------------------------|
| Registro                              |
| Visa                                  |
| Consulta Documento<br>Trámite         |
| Solicitud Copia Registro              |
| Preinscripción Electoral              |
| Consulta Inscripción<br>Electoral     |
| Registro Retorno                      |
| Constancia Antecedentes<br>Judiciales |

Diligencie los datos y haga clic en el botón Continuar

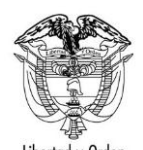

República de Colombia

| Liberiad y Orden                |                                                                        |                |
|---------------------------------|------------------------------------------------------------------------|----------------|
| TIPO DE DOCUMENTO:              | GUIA DE USUARIO                                                        | CODIGO:        |
| NOMBRE:                         | Guía de usuario Solicitar Constancia de Antecedentes Judiciales Online | VERSION: 1.0   |
| RESPONSABILIDAD POR APLICACIÓN: | Ciudadano                                                              | Página 4 de 10 |

| SOLICITUD CONSTANCIA                        |                                                                             |   |
|---------------------------------------------|-----------------------------------------------------------------------------|---|
|                                             | Datos Consulta                                                              |   |
| Número de Cédula*<br>Consulado de Colombia* | 3843176<br>. ATLANTA ▼ Idioma * Español ▼                                   |   |
| Para continuar por favor diligencie las     | os palabras que se muestran a continuación.<br>94688232 116<br>94688232 116 |   |
|                                             | 👼 Limpiar 🛛 Continuar                                                       | ) |

Si el texto ingresado no corresponde con el captcha visualizado se presenta en pantalla el correspondiente mensaje de advertencia. Y se presenta un nuevo captcha para un siguiente intento.

| SOLICITUD CONSTANCIA                    |                                                |                                                                                           |
|-----------------------------------------|------------------------------------------------|-------------------------------------------------------------------------------------------|
|                                         |                                                |                                                                                           |
|                                         | Datos Consulta                                 |                                                                                           |
| Número de Cédula*                       | 43843176                                       |                                                                                           |
| Consulado de Colombia*                  | C. ATLANTA                                     | ldioma * Español 🔻                                                                        |
| Para continuar por favor diligencie las | e dos palabras que se muestran a continuación. | CAPTCHA<br>que ingresó no<br>coinciden con la<br>imagen, por favor<br>intente nuevamente. |
|                                         |                                                | 🗑 Limpiar Continuar                                                                       |

**Nota**: tenga en cuenta que dependiendo de la oficina consular seleccionada, se presenta la opción Idioma. Que permite generar la constancia en el idioma seleccionado de la lista. En caso de que no sea posible tramitar la solicitud el sistema le presentará el siguiente mensaje de error:

Su solicitud de consulta de base de datos de antecedentes no pudo ser procesada, acérquese a la Unidad de la Dirección de Investigación Judicial -DIJIN- o a la Seccional de Investigación -SIJIN- de la Policía Nacional de Colombia más cercana a su residencia, con su cédula de ciudadanía colombiana.

El original de este documento reposa en la Oficina Asesora de Planeación y Desarrollo Organizacional. Cualquier copia no autorizada por esta oficina, se considera copia no controlada del documento.

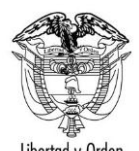

#### Ministerio de Relaciones Exteriores República de Colombia

| TIPO DE DOCUMENTO:              | GUIA DE USUARIO                                                        | CODIGO:        |
|---------------------------------|------------------------------------------------------------------------|----------------|
| NOMBRE:                         | Guía de usuario Solicitar Constancia de Antecedentes Judiciales Online | VERSION: 1.0   |
| RESPONSABILIDAD POR APLICACIÓN: | Ciudadano                                                              | Página 5 de 10 |

En caso que sea posible tramitar la solicitud se muestra la siguiente pantalla:

| SOLICITUD CONSTANCIA                                                                                            |                                                                                                    |                                   |                      |  |
|----------------------------------------------------------------------------------------------------|----------------------------------------------------------------------------------------------------|-----------------------------------|----------------------|--|
|                                                                                                    |                                                                                                    | Datos Consulta                    |                      |  |
| Número de Cédula *<br>Consulado de Colombia *                                                                   | 43843176<br>C. ATLANTA <b>V</b>                                                                                                    | ldioma *                          | Español              |  |
|                                                                                                    |                                                                                                    | Datos para la Constancia          |                      |  |
| Investigación -SIJIN- de la Polici<br>Nombres y Apellidos                                                       | En caso de que los nombres y apellidos que se indican no le corresponden, acérquese a la Unidad de la Dirección de Investigación Judicial -DUJIN- o a la Seccional de<br>Investigación -SUJIN- de la Policia Nacional de Colombia más cercana a su residencia, con su cédula de ciudadanía colombiana. |                                   |                      |  |
| Primer Nombre*                                                                                                  | SANDRA                                                                                                    | Segundo Nombre                    | PATRICIA             |  |
| Primer Apellido*                                                                                                | CORREDOR                                                                                                    | Segundo Apellido                  | ARCILA               |  |
| Registre correctamente el correo electrónico, toda la información del trámite le será notificada a este correo. |                                                                                                    |                                   |                      |  |
| Correo Electrónico*                                                                                             | scorredor@correo.com                                                                                                    | Confirmación Correo Electrónico * | scorredor@correo.com |  |
| 🝵 Limpiar 🛛 Guardar                                                                                             |                                                                                                    |                                   |                      |  |

Diligencie los datos y haga clic en el botón Guardar

El sistema le confirmará la actualización exitosa con el siguiente mensaje:

La solicitud se ha registrado con éxito, el número de la solicitud es 15313000000008 Señor(a) INES AMPARO ARCILA DE CORREDOR se ha registrado exitosamente su solicitud de antecedentes judiciales, cuando se autorice le será notificada al correo electrónico registrado.

Al correo registrado en el formulario se enviará la notificación:

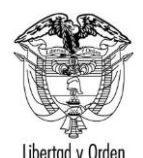

República de Colombia

| Liberidd y Olden                |                                                                        |                |
|---------------------------------|------------------------------------------------------------------------|----------------|
| TIPO DE DOCUMENTO:              | GUIA DE USUARIO                                                        | CODIGO:        |
| NOMBRE:                         | Guía de usuario Solicitar Constancia de Antecedentes Judiciales Online | VERSION: 1.0   |
| RESPONSABILIDAD POR APLICACIÓN: | Ciudadano                                                              | Página 6 de 10 |

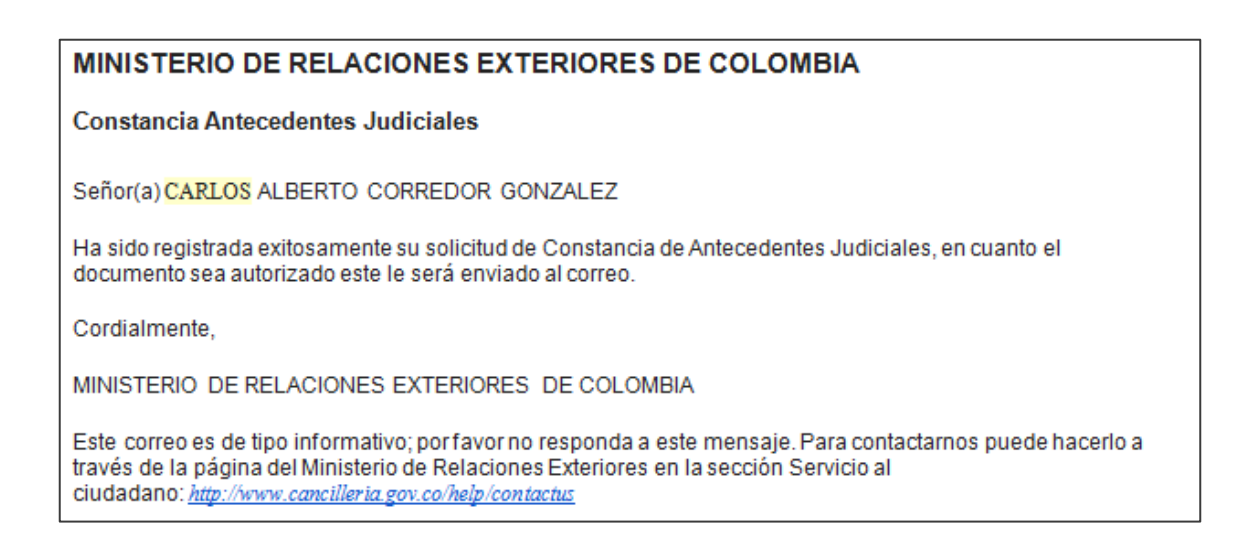

#### 1.1. Conceptos de la Solicitud de Constancia de Antecedentes Judiciales

Después de haber realizado exitosamente la solicitud de Constancia de Antecedentes Judiciales, el sistema le notificara el resultado a su solicitud.

#### 1.1.1. Constancia expedida

Al correo registrado en la solicitud se enviará la constancia de antecedentes judiciales junto con la certificación expedida por la Policía Nacional de Colombia.

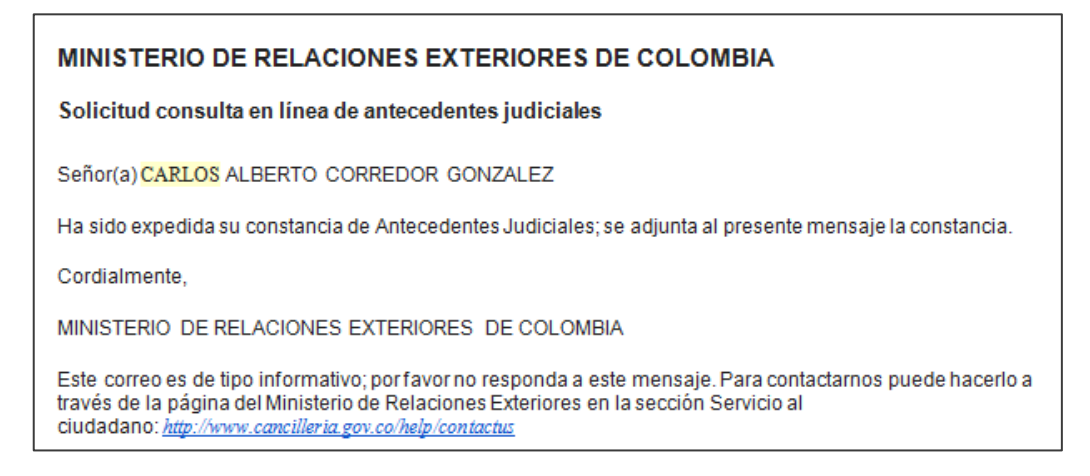

El original de este documento reposa en la Oficina Asesora de Planeación y Desarrollo Organizacional. Cualquier copia no autorizada por esta oficina, se considera copia no controlada del documento.

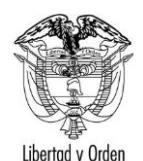

República de Colombia

| Elborida y ordon                |                                                                        |                |
|---------------------------------|------------------------------------------------------------------------|----------------|
| TIPO DE DOCUMENTO:              | GUIA DE USUARIO                                                        | CODIGO:        |
| NOMBRE:                         | Guía de usuario Solicitar Constancia de Antecedentes Judiciales Online | VERSION: 1.0   |
| RESPONSABILIDAD POR APLICACIÓN: | Ciudadano                                                              | Página 7 de 10 |

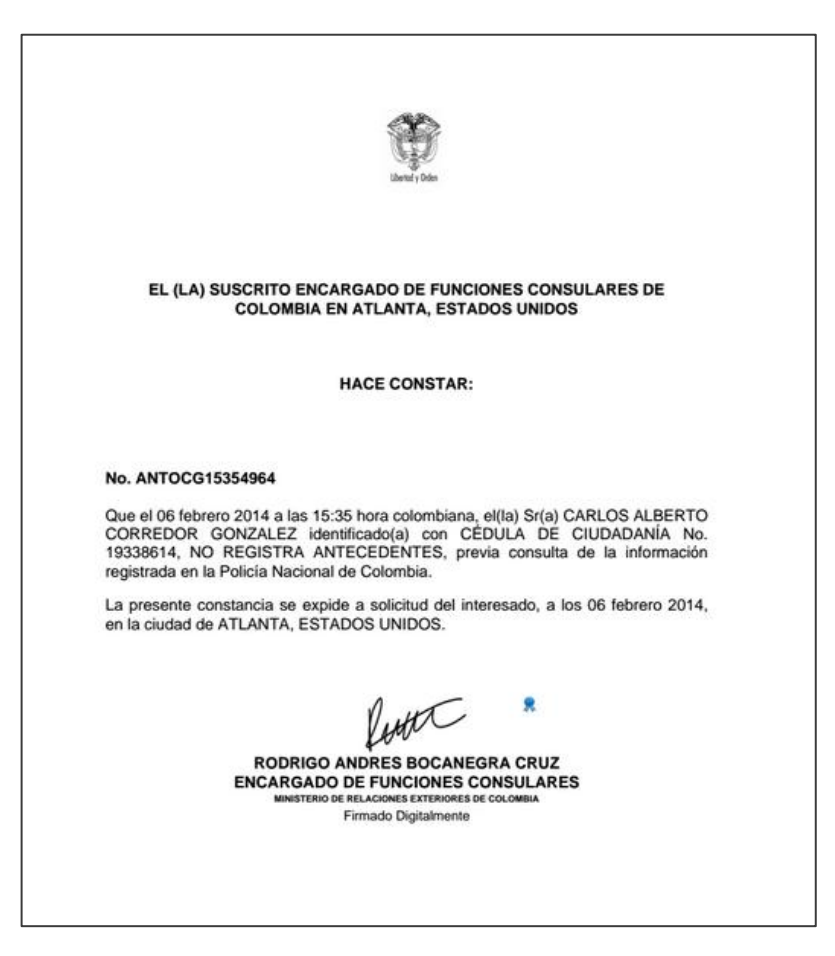

Para visualizar o descargar la certificación expedida por la Policía Nacional de Colombia, haga clic

en el Icono de archivos adjuntos

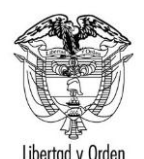

República de Colombia

| Elbertud y ordert               |                                                                        |                |
|---------------------------------|------------------------------------------------------------------------|----------------|
| TIPO DE DOCUMENTO:              | GUIA DE USUARIO                                                        | CODIGO:        |
| NOMBRE:                         | Guía de usuario Solicitar Constancia de Antecedentes Judiciales Online | VERSION: 1.0   |
| RESPONSABILIDAD POR APLICACIÓN: | Ciudadano                                                              | Página 8 de 10 |

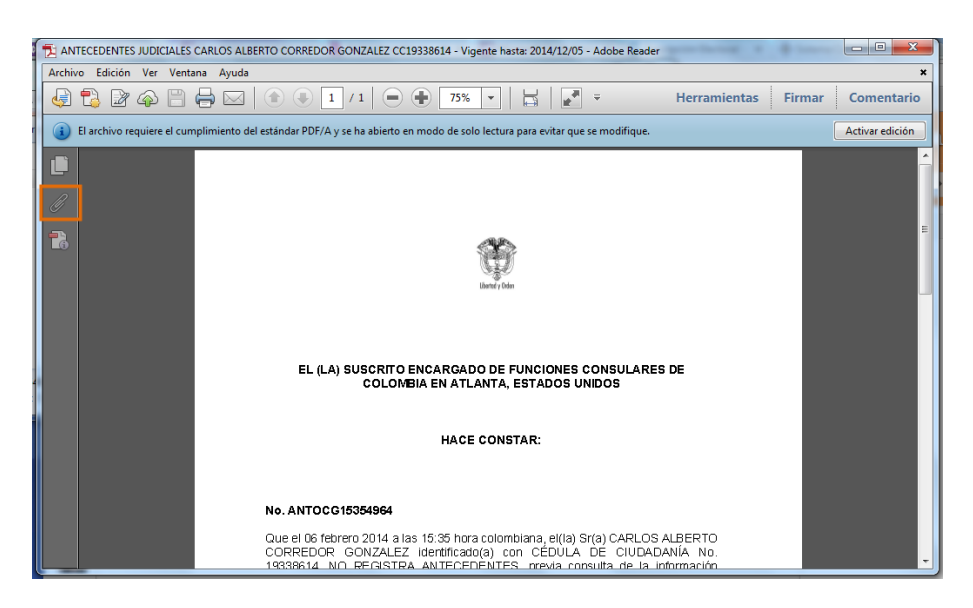

A continuación se muestra el pdf adjunto con la certificación generada.

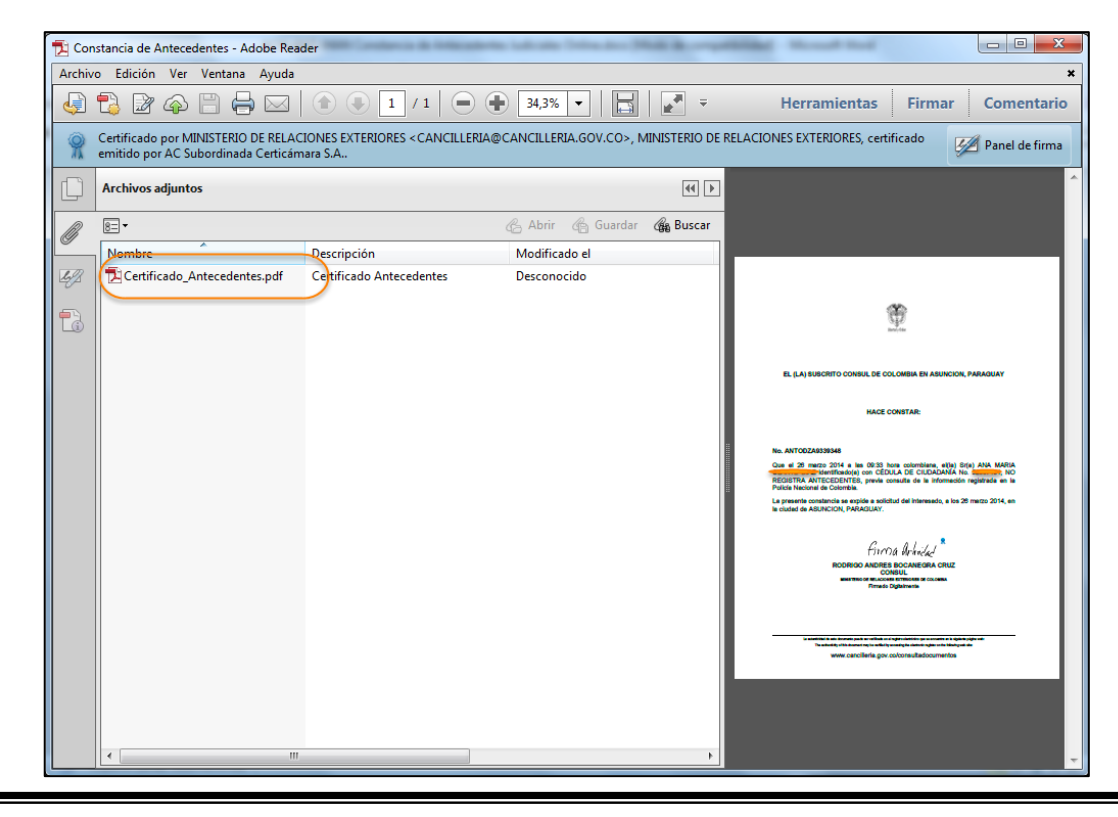

El original de este documento reposa en la Oficina Asesora de Planeación y Desarrollo Organizacional. Cualquier copia no autorizada por esta oficina, se considera copia no controlada del documento.

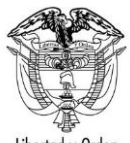

República de Colombia

| Libertad y Orden                |                                                                        |                |
|---------------------------------|------------------------------------------------------------------------|----------------|
| TIPO DE DOCUMENTO:              | GUIA DE USUARIO                                                        | CODIGO:        |
| NOMBRE:                         | Guía de usuario Solicitar Constancia de Antecedentes Judiciales Online | VERSION: 1.0   |
| RESPONSABILIDAD POR APLICACIÓN: | Ciudadano                                                              | Página 9 de 10 |

Haga clic en el pdf adjunto; de inmediato se visualizará en pantalla la constancia de antecedente solicitada.

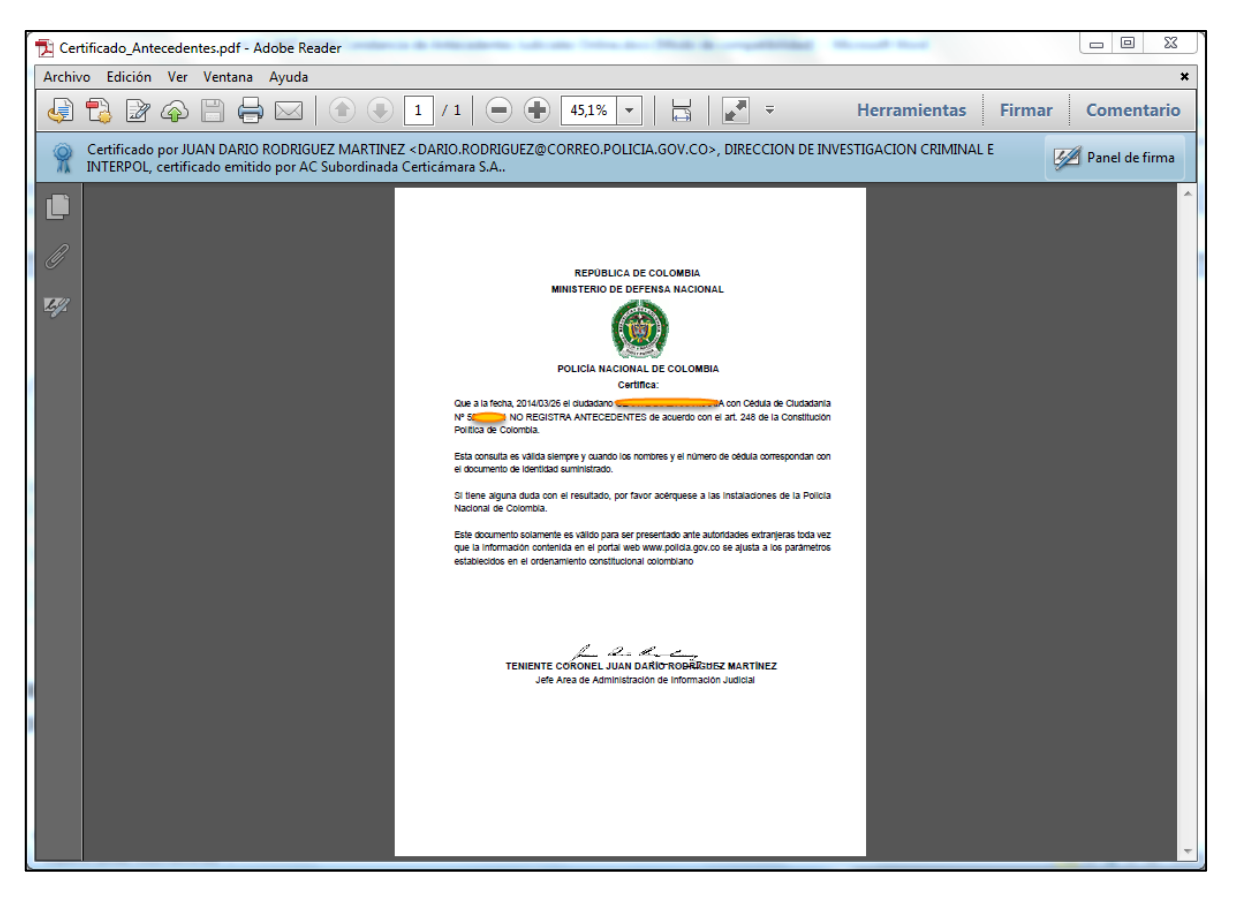

#### 1.1.2. Constancia no expedida

En caso de que no sea posible tramitar la solicitud, el sistema le notifica a la persona mediante un correo electrónico.

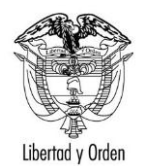

CODIGO:

República de Colombia

TIPO DE DOCUMENTO:

NOMBRE:

RESPONSABILIDAD POR APLICACIÓN:

Ciudadano

**GUIA DE USUARIO** 

Guía de usuario Solicitar Constancia de Antecedentes Judiciales Online

Página 10 de 10

VERSION: 1.0

#### MINISTERIO DE RELACIONES EXTERIORES DE COLOMBIA

Solicitud consulta en línea de antecedentes judiciales

Señor(a) XXX

Su solicitud de consulta de base de datos de antecedentes no pudo ser procesada, acérquese a la Unidad de la Dirección de Investigación Judicial DIJIN o a la Seccional de Investigación SIJIN de la Policía Nacional de Colombia más cercana a su residencia con su cédula de ciudadanía.